## INSTRUKCJA DLA RODZICÓW – ZAKŁADANIE KONTA W DZIENNIKU ELEKTRONICZNYM

- 1. Wejdź na stronę: kasprowiczanie.com
- 2. Kliknij w E-DZIENNIK
- 4. Kliknij w ZALOGUJ SIĘ
- 3. Pojawi się następujące okno.

|         | Logowanie                                                                                             |   |
|---------|----------------------------------------------------------------------------------------------------|---|
|         | Proszę podać e-mail i hasło                                                                           |   |
| E-mail: |                                                                                                    |   |
|         |                                                                                                    | 0 |
| Hasło:  |                                                                                                    |   |
|         | Załóż konto   Przywróć dostęp   Zmień hasło<br>Pierwsze logowanie (zakładanie konta)<br>Załoguj Się > |   |

## Kliknij ZAŁÓŻ KONTO

4. Pojawi się następujące okno

| Podaj swój adr<br>przycisk <b>"Wyślij</b><br>Na podany adre<br>instrukcje. | es e-mail, p<br>wiadomość".<br>2s e-mail sy: | otwierdž au<br>stem wyśle  | utentycznoś<br>wiadomość   | ć operacji i nac<br>zawierającą da  |
|----------------------------------------------------------------------------|----------------------------------------------|----------------------------|----------------------------|-------------------------------------|
| Mechanizm zabe<br>może poprosić<br>wskazówkami na                          | zpieczający p<br>Cię o dodat<br>ekranie.     | orzeciwko ro<br>kowe potwi | botom i rol<br>erdzenie. P | bakom internetov<br>ostępuj zgodnie |
| Adres e-mail:                                                              |                                              |                            |                            |                                     |
|                                                                            |                                              |                            |                            |                                     |
| Nie jeste                                                                  | m robotem                                    | reCAPTI<br>Pryvatność - Wa | CHA                        |                                     |
|                                                                            |                                              |                            |                            |                                     |

Wpisz Adres e-mail podany przez siebie w czasie rekrutacji dziecka, zaznacz Nie jestem robotem.

Komputer poprosi o zaznaczenie wszystkich zawartych w pytaniu obrazków. Zaznacz je i kliknij WYŚLIJ WIADOMOŚĆ

5. Wejdź na własną skrzynkę pocztową i odbierz wysłaną przez system wiadomość e-mail. Tam przyjdzie link aktywacyjny. Kliknij na niego. (Wiadomość może zostać umieszczona w Spamie)

| 4    | 🖸 🖗 🖬 🕨 🗣 · Więcej ·                                                                                                    |  |  |  |  |  |  |
|------|----------------------------------------------------------------------------------------------------|--|--|--|--|--|--|
| Cent | ralny Rejestr Użytkowników - aktywacja konta/przypomnienie hasła Odebrane 🗴 🖶 🖻                                                                                                    |  |  |  |  |  |  |
| *    | Centralny Rejestr Użytkowników VULCAN <noreply@vulcan.net.pl> 13:09 (1 minutę temu) ☆</noreply@vulcan.net.pl>                                                                                                    |  |  |  |  |  |  |
|      | Witamy w systemie!                                                                                                    |  |  |  |  |  |  |
|      | System "Centralny Rejestr Użytkowników" ( <u>https://cufs.kurs.vulcan.pl:443/</u> ) informuje, że ktoś zażądał przypomnienia hasła dla<br>użytkownika będącego właścicielem niniejszego adresu e-mail.<br>Dane konta w systemie dla którego zażądano przypomnienia hasła: |  |  |  |  |  |  |
|      | E-mail: uonetplus@gmail.com                                                                                                    |  |  |  |  |  |  |
|      | Jeśli to pomyłka, proszę zignorować niniejszy e-mail - hasło pozostanie bez zmian i nie zostanie nikomu ujawnione.<br>W przeciwnym wypadku, aby nadać (nowe) hasło uaktywniające dostęp do systemu należy kliknąć w poniższy link:                                        |  |  |  |  |  |  |
|      | https://cufs.kurs.vulcan.pl:443/anka2ef/AccountManage/UnlockResponse/Default/553d523c-b521-4594-a5e8-04e896220625                                                                                                    |  |  |  |  |  |  |
|      | Na stronie, która się uruchomi po kliknięciu powyższego linku należy określić dwukrotnie (nowe) hasło.                                                                                                    |  |  |  |  |  |  |
|      | Ta wiadomość została wygenerowana automatycznie.<br>Proszę nie odpowiadać na ten list.                                                                                                    |  |  |  |  |  |  |

6. Po naciśnięciu na link z własnej poczty wyświetli się okno Aktywacja konta. Należy ustalić hasło do dziennika. Należy pamiętać o wymaganiach hasła

| Aktywacja konta                                                                                                    |                                                                                                    |  |  |  |  |
|----------------------------------------------------------------------------------------------------|----------------------------------------------------------------------------------------------------|--|--|--|--|
| Aby aktywować konto <b>uonetplus@gmail.com</b> , podaj nowe hasło i potwierdź<br>autentyczność operacji.<br>Następnie naciśnij przycisk <b>"Ustaw nowe hasło".</b> |                                                                                                    |  |  |  |  |
| Mechanizm zabezpieczający p<br>poprosić Cię o dodatkowe potr<br>ekranie.                                                                                           | rzeciwko robotom i robakom internetowym może<br>vierdzenie. Postępuj zgodnie ze wskazówkami na                                                                                                    |  |  |  |  |
| Nowe hasło:                                                                                                    | Hasło musi spełniać następujące<br>wymagania:<br>- długość hasła: co naimniej 8.                                                                                                    |  |  |  |  |
| •••••                                                                                                    | <ul> <li>liczba wielkich liter: co najmniej 1,</li> <li>liczba cyfr: co najmniej 1,</li> <li>liczba znaków niealfanumerycznych (nie<br/>liter i nie cyfr): co najmniej 0</li> <li>ważność hasła (liczba dni po których hasło<br/>wygasa): 999,</li> </ul> |  |  |  |  |
| Powtórz nowe hasło:                                                                                                    |                                                                                                    |  |  |  |  |
| •••••                                                                                                    |                                                                                                    |  |  |  |  |
|                                                                                                    |                                                                                                    |  |  |  |  |
| Vie jestem robotem                                                                                                    | <ul> <li>unikalność hasła (liczba dni w których<br/>hasło nie może się powtórzyć): 180</li> </ul>                                                                                                    |  |  |  |  |
|                                                                                                    | reCAPTCHA<br>Prywatność - Warunki                                                                                                    |  |  |  |  |
| Ustaw nowe hasło >                                                                                                    |                                                                                                    |  |  |  |  |

Po wpisaniu swojego hasła klikamy w USTAW NOWE HASŁO

7. Zaznaczamy Nie jestem robotem. Komputer poprosi o zaznaczenie wszystkich zawartych w pytaniu obrazków. Zaznacz je i kliknij Weryfikuj.

## KONTO ZOSTAŁO UTWORZONE

- 8. Wchodzimy znowu na adres: kasprowiczanie.com
- 9. Kliknij w E-DZIENNIK, Kliknij w ZALOGUJ SIĘ

|              | Prosze podać e-mail i hasło                                                                                      |
|--------------|----------------------------------------------------------------------------------------------------|
| E-mail:      |                                                                                                    |
| uonetplus@gn | nail.com                                                                                                    |
|              |                                                                                                    |
| Hasło:       |                                                                                                    |
|              |                                                                                                    |
|              |                                                                                                    |
|              | Załóż konto   Przywróć dostęp   Zmień hasło                                                                      |
|              |                                                                                                    |
|              | and the second second second second second second second second second second second second second second second |

10. Wpisujemy E-mail i hasło i klikając ZALOGUJ SIĘ zostaniesz przekierowany na swoją stronę startową, która zawiera komplet informacji dedykowanych dla Ciebie, ze strony startowej możesz przejść do witryny ucznia i rodzica klikając przycisk UCZEŃ

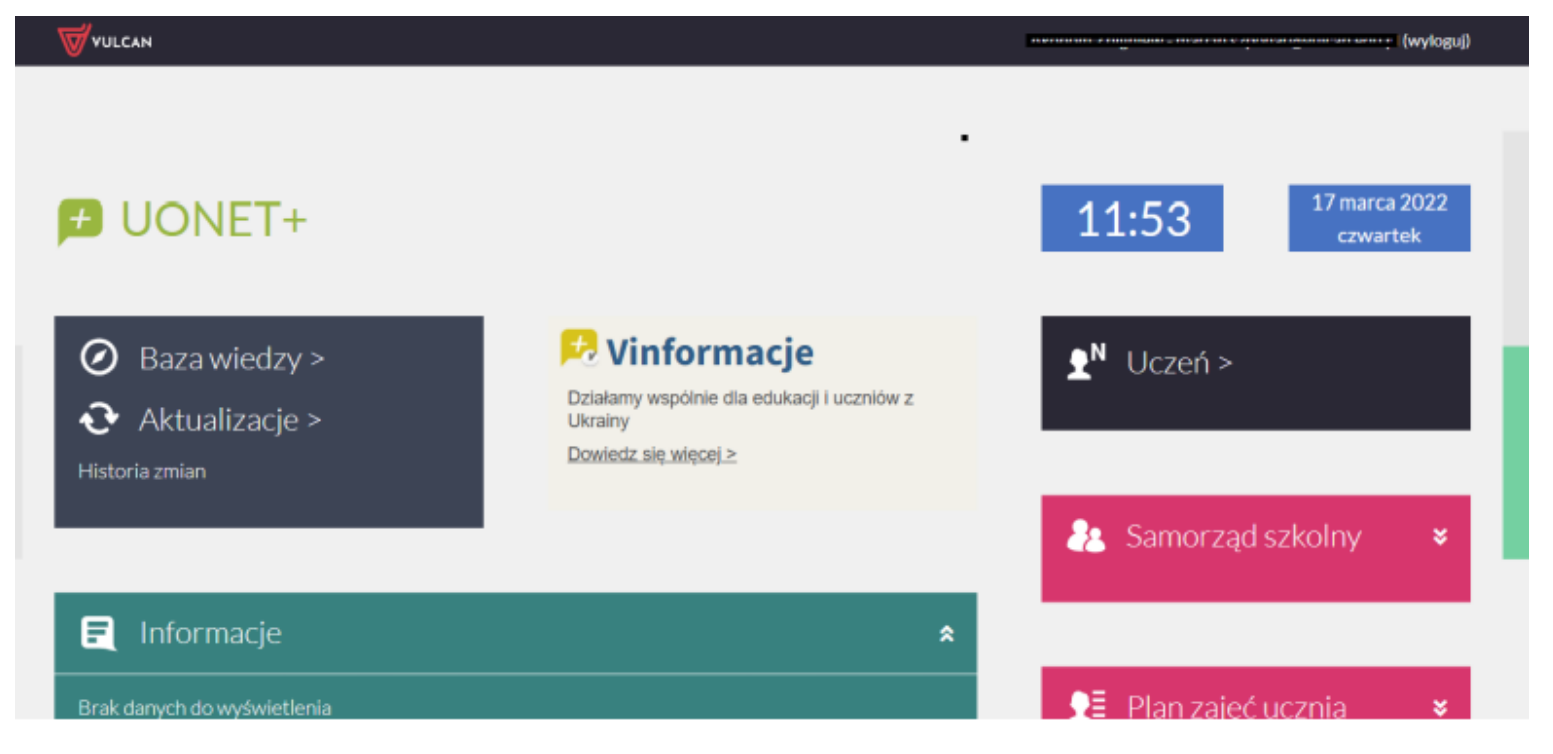

11. Aby spełnić wymagania RODO rodzic w celu uzyskania wglądu do danych swojego dziecka powinien przejść weryfikację, polegająca na jednorazowym wpisaniu numeru PESEL lub w przypadku, gdy uczeń nie posiada numeru PESEL wpisaniu daty urodzenia dziecka, która następnie zostanie porównana z danymi wprowadzonymi przez pracownika szkoły do systemu Uonet+. Autoryzację przeprowadza się tylko jeden raz. Autoryzacja pojawi się po zalogowaniu do dziennika i po kliknięciu na kafelek "Uczeń".

Jeśli zapomnisz hasło, to na stronie logowania do systemu skorzystaj jeszcze raz z odsyłacza **Przywróć dostęp**.

## Najłatwiejszy sposób usprawiedliwiania nieobecności

| Oceny                | FREKWENCJA STATYSTYKI                                       |        |                     |                       |                                   |              |                      |
|----------------------|-------------------------------------------------------------|--------|---------------------|-----------------------|-----------------------------------|--------------|----------------------|
| Frekwencja           |                                                             |        |                     |                       |                                   |              |                      |
| Egzaminy zewnętrzne  | Uwzględniane wpis                                           | y frek | [-]                 |                       |                                   |              | •                    |
| Uwagi i osiągnięcia  | < POPRZEDNI TYD                                             | DZIEŃ  | Fizyka              |                       |                                   |              | LEJNY TYDZIEŃ >      |
| Uczeń na tle klasy   | LEKCJA                                                      | F      |                     |                       |                                   |              | PIĄTEK<br>18.09.2020 |
| Zebrania             |                                                             | 6      | []<br>Biologia      |                       |                                   | ×            |                      |
| Dane ucznia          | 0                                                           |        |                     | Usprawiedliw 21.0     | 05.2018 (poniedziałek) cały dzień |              |                      |
| Plan zajęć           | 1                                                           | 7      |                     | Powód: *              | Wizyta u lekarza                  |              |                      |
| Lekcje               |                                                             |        |                     |                       |                                   |              |                      |
| Sprawdziany, zadania | 2                                                           | 8      |                     |                       |                                   | $\sim$       |                      |
| Szkoła i nauczyciele |                                                             | 9      |                     |                       |                                   |              |                      |
| Dostęp mobilny       | 3                                                           | 10     |                     |                       |                                   |              |                      |
| Pomoc                |                                                             |        |                     |                       | Wyślij do                         | o wychowawcy |                      |
|                      | 4 Usprawiedliw                                              |        |                     |                       |                                   |              |                      |
|                      | zaznaczenie dni lub lekcji, które mają być usprawiedliwione |        |                     |                       |                                   |              |                      |
|                      | 5 Usprawiedliwienie czeka na zatwierdzenie przez wychowawcę |        |                     |                       |                                   |              |                      |
|                      | Usprawiedliwienie zatwierdzone przez wychowawcę             |        |                     |                       |                                   |              |                      |
|                      | 6                                                           | Θ      | Usprawiedliwienie o | drzucone przez wychow | vawcę                             |              |                      |